## **Giving Employees Access to TimeClock Plus MobileClock**

By default, employees will only be able to view their hours via the TimeClock Plus MobileClock application. Department TCP administrators can give individuals access to clock in/out on the app by following these steps.

1. Log into TimeClock Plus Manager <u>https://cas.tcplusondemand.com/207145/App\_Redirect/manager.aspx</u>

\*Note: Only department TCP administrators can give employees access to clock in/out via mobile app.

2. Go to Employee > Employee Profiles and select the individual you would like to give access to. Click the **Access** tab.

## Employee Profiles $\diamondsuit$

| Sort by: I     | D↑∽           | mployee Filt | er       |                |              |         |         |           |          |
|----------------|---------------|--------------|----------|----------------|--------------|---------|---------|-----------|----------|
| Search         |               | Inform       | nation ~ | Jobs 🗸         | Overtime ~   | Hours ~ | Leave ~ | Payroll ~ | Access ~ |
| Showing 2 reco | rds of 2      |              |          | ura William    |              |         |         |           |          |
| 99999998       | Laura William |              | Role     | Default Employ | vee Role (1) |         |         |           |          |
| 999999999      | Art Vandalay  | Edit Ph      | oto      |                |              |         |         |           |          |

3. Navigate to the **Clock Configurations** section. Check the box next to override role settings.

| Laura William ~       Role Default Employee Role (1) |                                          |  |  |  |  |  |  |  |  |  |
|------------------------------------------------------|------------------------------------------|--|--|--|--|--|--|--|--|--|
| ✓ Access                                             |                                          |  |  |  |  |  |  |  |  |  |
| <ul> <li>Clock Configurations</li> </ul>             |                                          |  |  |  |  |  |  |  |  |  |
| Override role set                                    | tings Check this box                     |  |  |  |  |  |  |  |  |  |
| ✓ WebClock<br>✓ MobileClock                          | Webclock - Default<br>Mobile - View Only |  |  |  |  |  |  |  |  |  |

4. In the drop-down menu next to Mobile Clock, select **Mobile – Clock In/Out**. By default employees only have access to view their hours via the mobile app.

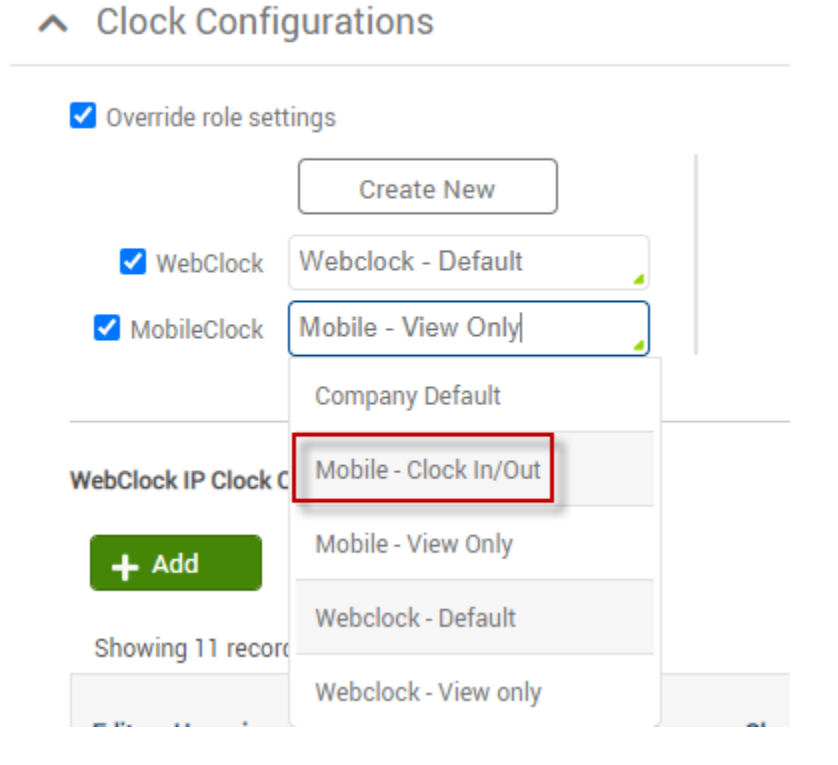

\*\*Do not change any of the other settings as this may cause issues for other types of clock operations (webclock and terminal clock ins/outs).

5. Click the blue **Save** button or hit Enter to save changes.

|                                          | Expand all Collapse all | Cancel Save |  |  |  |  |
|------------------------------------------|-------------------------|-------------|--|--|--|--|
| ✓ Access                                 |                         |             |  |  |  |  |
| <ul> <li>Clock Configurations</li> </ul> |                         |             |  |  |  |  |
| ✓ Override role settings                 |                         |             |  |  |  |  |
| Create New                               |                         |             |  |  |  |  |
| WebClock Webclock - Default              |                         |             |  |  |  |  |
| MobileClock Mobile - Clock In/Out        |                         |             |  |  |  |  |